# amasty

For more details see how the Custom Button extension works.

# **Guide for Magento 2 Custom Button**

Wrap links in customizable buttons to smoothly embed them into your website. Proactively interact with your site visitors by simple yet efficient UX enhancement.

- Create custom buttons of any color and size
- Locate buttons on any page of your store
- Specify custom text for your buttons according to your business needs
- Set up catchy animation on hover to motivate more clicks
- Redirect shoppers to any page by linking buttons with specific URLs
- WCAG compliant (for Hyva Theme)
- Hyva-ready storefront
- Hyva checkout compatible by default

The extension is compatible with the **Hyvä Theme** and **meets WCAG requirements** for the Hyvä Theme. To enable compatibility with the Hyvä Theme and WCAG compliance, install the '*amasty/module-custom-button-hyva*' package from composer suggest. Please note that both compatibility features are available only with an active product subscription or support subscription.

# **Configure Default Color Scheme**

With the Magento 2 Custom Button extension, you can configure default color schemes for two types of buttons: Primary and Secondary. Please navigate to **Stores**  $\rightarrow$  **Configuration**  $\rightarrow$  **Amasty Extensions**  $\rightarrow$  **Custom Button**:

#### Default Color Scheme

⊘ Primary Button

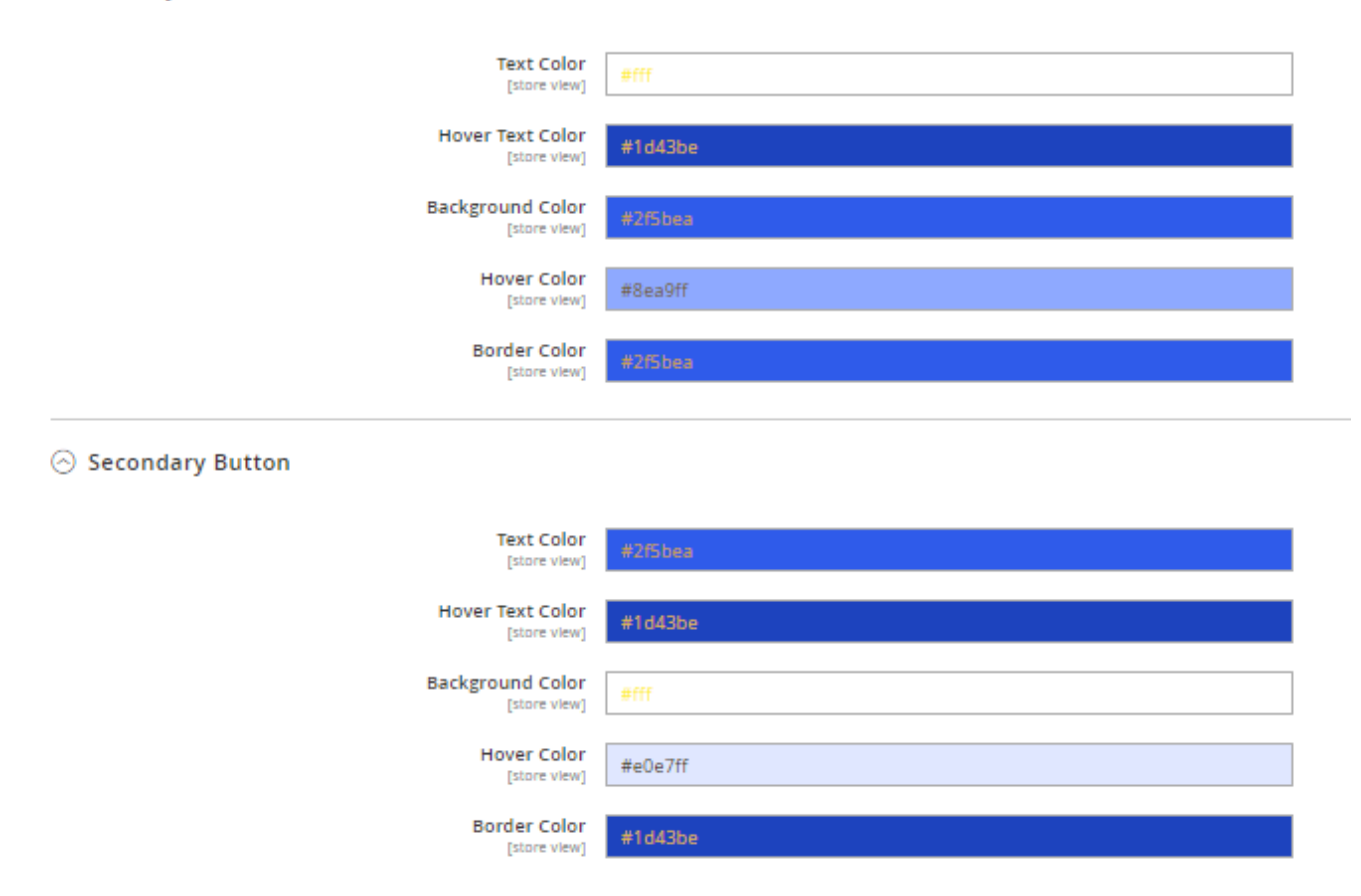

For both types of buttons, you can set:

- Text Color
- Hover Text Color
- Background Color
- Hover Color
- Border Color

You can fill in the needed color manually or use a color picker for more convenience.

#### O Primary Button

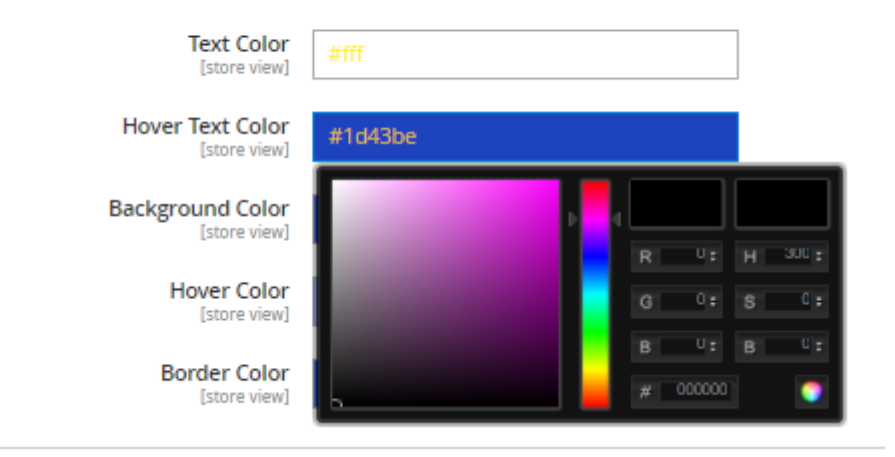

The default color schemes can be edited for particular Store Views.

## **Create Custom Button via Widget**

You can add a custom button to your webstore pages and adjust its settings for particular purposes via Widget. Please, proceed to **Content**  $\rightarrow$  **Widgets**:

#### amasty

|                                          | Widget ID 1                  | Widget                           | Туре                 | Design Theme | Sort Order |  |  |  |  |
|------------------------------------------|------------------------------|----------------------------------|----------------------|--------------|------------|--|--|--|--|
| Any 💌                                    |                              |                                  | •                    | •            |            |  |  |  |  |
|                                          | 20                           | Got a Question Button            | Amasty Custom Button | Magento Luma | 0          |  |  |  |  |
|                                          | 19                           | Sale Button                      | Amasty Custom Button | Magento Luma | 0          |  |  |  |  |
|                                          | 18                           | Giftcard Category Content        | CMS Static Block     | Magento Luma | 0          |  |  |  |  |
|                                          | 17                           | Login Info                       | CMS Static Block     | Magento Luma | 0          |  |  |  |  |
|                                          | 16                           | Eco Friendly                     | CMS Static Block     | Magento Luma | 0          |  |  |  |  |
|                                          | 15                           | Performance Fabrics              | CMS Static Block     | Magento Luma | 0          |  |  |  |  |
|                                          | 14                           | Home Page                        | CMS Static Block     | Magento Luma | 0          |  |  |  |  |
|                                          | 13                           | Sale Category Content            | CMS Static Block     | Magento Luma | 0          |  |  |  |  |
|                                          | 12                           | New Products Category<br>Content | CMS Static Block     | Magento Luma | 0          |  |  |  |  |
| Hit the 'Ad                              | Hit the 'Add Widget' button. |                                  |                      |              |            |  |  |  |  |
|                                          |                              |                                  |                      | <del>~</del> | Back Reset |  |  |  |  |
| WIDGET                                   |                              | Settings                         |                      |              |            |  |  |  |  |
| Settings 🖍 Type * Amasty Custom Button 🔻 |                              |                                  |                      |              |            |  |  |  |  |
|                                          |                              | Design Theme * Mag               | ento Luma 🔻          |              |            |  |  |  |  |
|                                          |                              | Con                              | tinue                |              |            |  |  |  |  |

**Type** - in this field, please choose Amasty Custom Button.

| Guide for Magento 2 Custom Buttor | ſ |
|-----------------------------------|---|
|-----------------------------------|---|

# Widgets

Search

Reset Filter

2025/03/10 17:02

```
Add Widget
```

👤 demouser 🛨

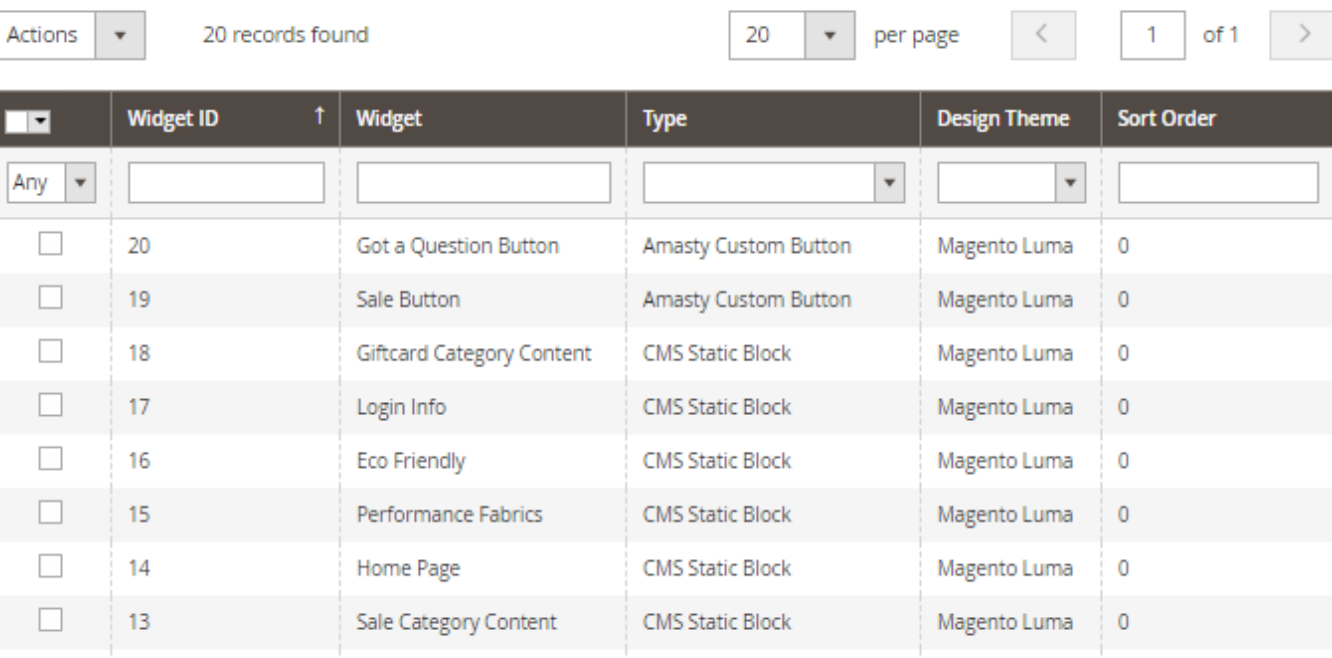

5/13

#### **Design Theme** - specify the design theme.

Now, tap the 'Continue' button.

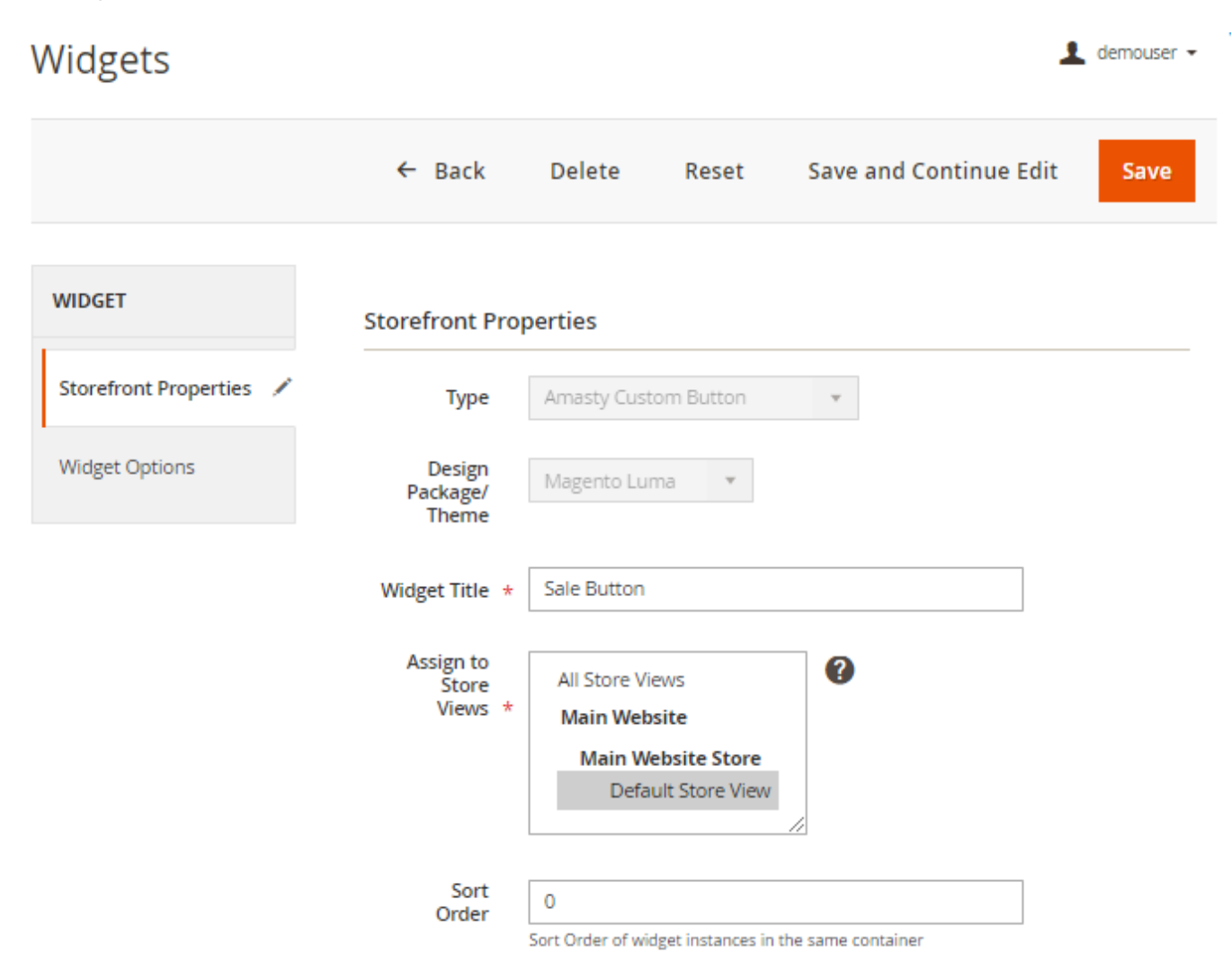

Let's start from the **Storefront Properties** tab.

Widget Title - specify the widget title (for your internal use).

Assign to Store Views - choose for which store views the widget should be enabled.

Sort Order - fill in the sort order for the widget if needed.

#### Layout Updates

Layout Updates

| Display on Specified Pa | ge 🔹                       |                                                     | Ŵ |
|-------------------------|----------------------------|-----------------------------------------------------|---|
| Page CMS Home Page      | Container<br>Page Header 🔻 | <b>Template</b><br>Please Select Container<br>First |   |
| Add Layout Update       |                            |                                                     |   |

In the Layout Updates section, please set where to display your custom button. You can show the button on all the Product, Category, and Generic pages, or choose only specific pages.

| Display on   | All Product Types     | Ŧ |  |  |
|--------------|-----------------------|---|--|--|
|              | Please Select         |   |  |  |
| Products     | Categories            |   |  |  |
|              | Anchor Categories     |   |  |  |
| Specific I   | Non-Anchor Categories |   |  |  |
| O speemer    | Products              |   |  |  |
|              | All Product Types     |   |  |  |
| Add Lawout I | Simple Product        |   |  |  |
| Add Layout ( | Virtual Product       |   |  |  |
|              | Bundle Product        |   |  |  |
|              | Downloadable Product  |   |  |  |
|              | Configurable Product  |   |  |  |
|              | Grouped Product       |   |  |  |
|              | Generic Pages         |   |  |  |
|              | All Pages             |   |  |  |
|              | Specified Page        |   |  |  |
|              | Page Lavouts          |   |  |  |

In the **Container** field, you can specify the particular place on the page, where the button will be displayed.

| Display on        | Specifie | d Page | •                                                                                                    |   |                               |
|-------------------|----------|--------|----------------------------------------------------------------------------------------------------|---|-------------------------------|
| Page              |          |        | Container                                                                                                    |   | Template                      |
| CMS Home Page 🔹   |          | *      | Please Select                                                                                                    | * | Please Select Container First |
| Add Layout Update |          |        | <ul> <li> Please Select</li> <li>After Page Header</li> <li>After Page Header Top</li> <li>Before Main Columns</li> <li>Before Page Footer</li> <li>Before Page Footer Container</li> <li>CMS Footer Links</li> <li>Compare Link Wrapper</li> <li>Main Content Area</li> <li>Main Content Bottom</li> <li>Main Content Container</li> </ul> |   |                               |

Now, let's go to the **Widget Options** tab.

# <u>a</u>masty

| 2025/03/10 17:02        | 9/13               |                                                                                        |                | Guide for Magent           | to 2 Custom Button |
|-------------------------|--------------------|----------------------------------------------------------------------------------------|----------------|----------------------------|--------------------|
| Widgets                 |                    |                                                                                        |                |                            | 👤 demouser 👻       |
|                         | ← Back             | Delete                                                                                 | Reset          | Save and Continue Edit     | Save               |
| WIDGET                  | Widget Option      | s                                                                                      |                |                            |                    |
| Storefront Properties 🖌 | Text *             | BIG SALE!                                                                              |                |                            |                    |
| Widget Options 🖌        | Hover<br>Text      | up to 50% OFF                                                                          |                |                            |                    |
|                         | Hover<br>Animation | Circle Overlap<br>None<br>Circle Overlap<br>Position Aware<br>Collision<br>Border Race | •              |                            |                    |
|                         | Text Font Size, *  | 21                                                                                     |                |                            |                    |
|                         | Target URL ★       | https://custom-bu                                                                      | itton-m2.ma    | gento-demo.amasty.com/sa   |                    |
|                         | Target<br>URL Type | Blank 🔻                                                                                |                |                            |                    |
|                         | Style              | Custom<br>Primary<br>Secondary<br>Custom                                               | y can find and | copy HEX codes of required |                    |

**Text** - add the text that will be visible on your custom button.

**Hover Text** - here you can add the text, that will appear on your button on hover. Leave it empty if you don't need to change the text on hover.

**Hover Animation** - choose one of the four available types of animation for your custom button: Circle Overlap, Position Aware, Collision, Border Race. Choose 'None' if you don't need animation on the button.

**Text Font Size, px** - fill in the font size for the button text.

Target URL - add the link to redirect customers to the particular page from the button.

Target URL Type - specify whether to open the target page in the same window or in the new one.

**Style** - here you can choose one of the two default button color schemes, configured previously (Primary or Secondary) or you can set a custom color scheme for your button. In such a case you should fill in the needed color values in the following fields. You may find and copy HEX codes of required colors from here.

| Text Color          | #fafcfb                   |
|---------------------|---------------------------|
| Hover Text Color    | #fcf386                   |
| Background<br>Color | #148508                   |
| Hover Color         | #17b007                   |
| Border Color        | #17a004                   |
| Button<br>Alignment | Center  Center Left Right |
| Border              | Yes 🔻                     |

Button Alignment - specify the way of alignment of the button (left, right, center).

**Border** - set to 'Yes' to display the button with the border.

| Border Width,<br>px               | 2                                                                                          |  |  |  |  |
|-----------------------------------|--------------------------------------------------------------------------------------------|--|--|--|--|
| Border<br>Radius, px              | 10<br>The setting is not applied in combination with 'Border Race' hover animation effect. |  |  |  |  |
| Padding                           | 15рх 25рх                                                                                  |  |  |  |  |
| Margin                            | 10рх                                                                                       |  |  |  |  |
| Disable for<br>Customer<br>Groups | NOT LOGGED IN<br>General<br>Wholesale<br>Retailer                                          |  |  |  |  |
| Hide on                           | Desktop<br>Tablet<br>Mobile                                                                |  |  |  |  |

Border Width, px - here you can adjust the border width.

**Border Radius, px** - in this field you can adjust the button corners rounding. Note, that this setting is not applied in combination with 'Border Race' hover animation effect.

**Padding** - here you can set the height and the width of your custom button.

Margin - this setting allows for adjusting the indents around your button.

**Disable for Customer Groups** - with the extension you can also configure for which customer groups your custom button will be visible.

**Hide on** - also you can specify the types of devices (desktop, tablet, mobile) for which the button will be hidden.

You can also add a custom button via the '**Insert Widget**' functionality when editing the content of any page or block.

### amasty

| Content                                                                                                    |                                                                                                    |                                                                                                |                                                                                                    |                                                                                                    |
|----------------------------------------------------------------------------------------------------|----------------------------------------------------------------------------------------------------|------------------------------------------------------------------------------------------------|----------------------------------------------------------------------------------------------------|----------------------------------------------------------------------------------------------------|
| Content He                                                                                                    | ading                                                                                                    | About us                                                                                       | S                                                                                                    |                                                                                                    |
| Show / Hide Editor                                                                                                    | Insert \                                                                                                   | Widget                                                                                         | Insert Variable                                                                                                    | ]                                                                                                    |
| <div class="about-info c&lt;br&gt;wear manufacturer and&lt;br&gt;At Luma, wellness is&lt;br&gt;wholeness today.&lt;br&gt;We differentiate our&lt;br&gt;authenticity. Our found&lt;br&gt;professional athletes ali&lt;br&gt;&lt;ul style=" list-style:="" non<="" th=""><th>ms-conter<br/>mportant'<br/>l retailer. V<br/>s a way of l<br/>rselves thr<br/>ers have d<br/>ike.<br/>e; margin-</th><th>nt"&gt;<br/>"&gt;With mor<br/>Ve're passic<br/>life. We dor<br/>ough a con<br/>leep roots i<br/>top: 20px;</th><th>re than 230 stores spa<br/>onate about active life<br/>n't believe age, gender<br/>nbination of unique d<br/>n yoga and health cor<br/>padding: 0;"&gt;</th><th>nning 43 states and growing, Luma<br/>styles – and it goes way beyond app<br/>• or past actions define you, only you<br/>esigns and styles merged with uneq<br/>nmunities and our selections serve</th></div> | ms-conter<br>mportant'<br>l retailer. V<br>s a way of l<br>rselves thr<br>ers have d<br>ike.<br>e; margin- | nt"><br>">With mor<br>Ve're passic<br>life. We dor<br>ough a con<br>leep roots i<br>top: 20px; | re than 230 stores spa<br>onate about active life<br>n't believe age, gender<br>nbination of unique d<br>n yoga and health cor<br>padding: 0;"> | nning 43 states and growing, Luma<br>styles – and it goes way beyond app<br>• or past actions define you, only you<br>esigns and styles merged with uneq<br>nmunities and our selections serve |

# **Frontend Examples**

Display custom button on generic and category pages:

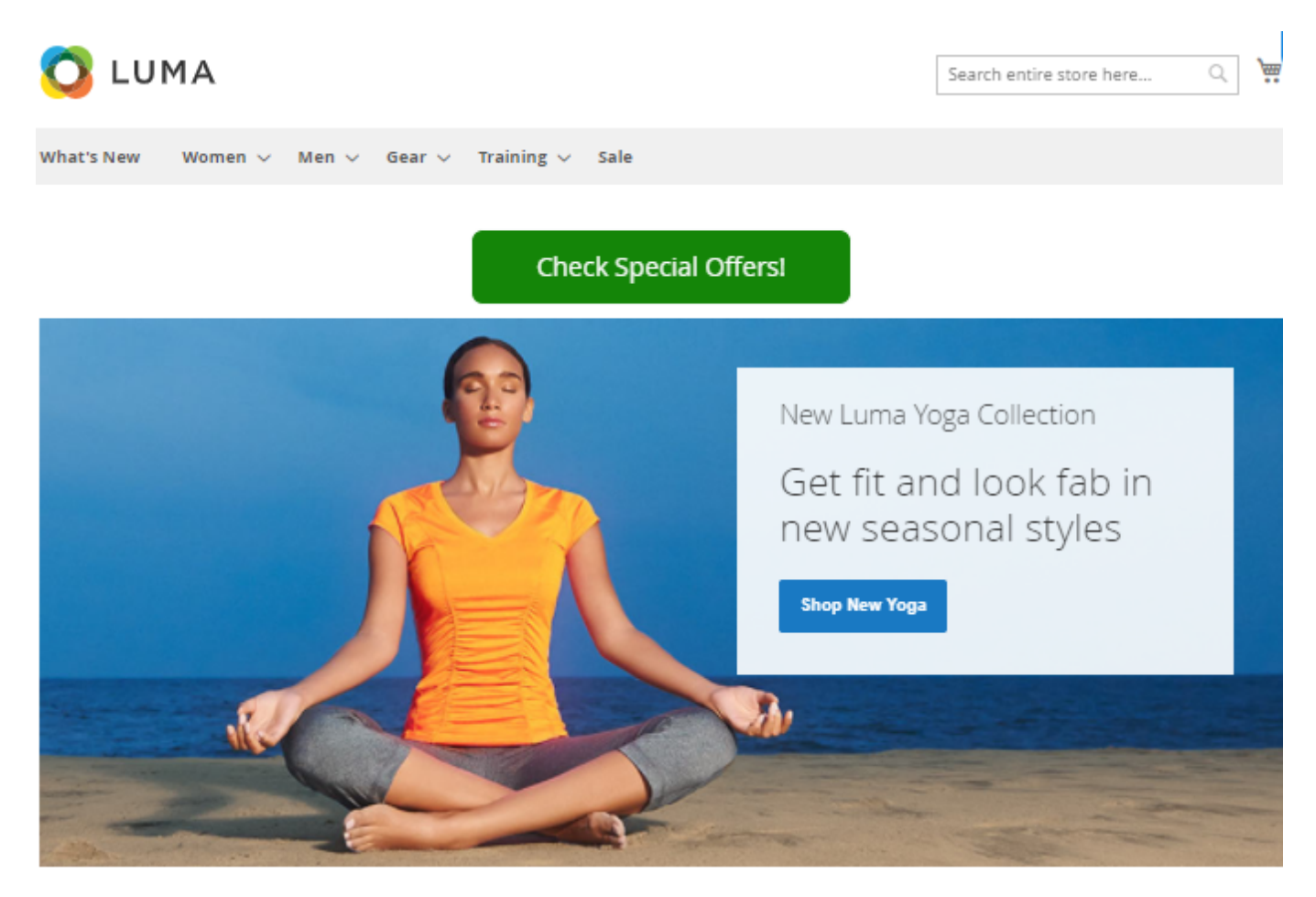

Place custom button on product pages:

| 2025/03/10 17:02                        | 13/13             |                                                                                                    | Guide for Magento 2 Custom Buttor          |
|-----------------------------------------|-------------------|----------------------------------------------------------------------------------------------------|--------------------------------------------|
| 🚫 LUMA                                  |                   | [                                                                                                    | Search entire store here Q                 |
| What's New Women $\vee$ Men $\vee$ Gear | ∨ Training ∨ Sale |                                                                                                    |                                            |
|                                         |                   | Driven Backpac<br>***** 2 Reviews Add You<br>\$36.00<br>Qty<br>1<br>Add to Cart<br>* ADD TO WISH LIST .IL ADD TO CO<br>Got a Question? | K<br>r Review<br>IN STOCK<br>SKU#: 24-WB03 |
| Details More Information                | Reviews (2)       |                                                                                                    |                                            |

Find out how to install the **Custom Button** extension for Magento 2 via Composer.

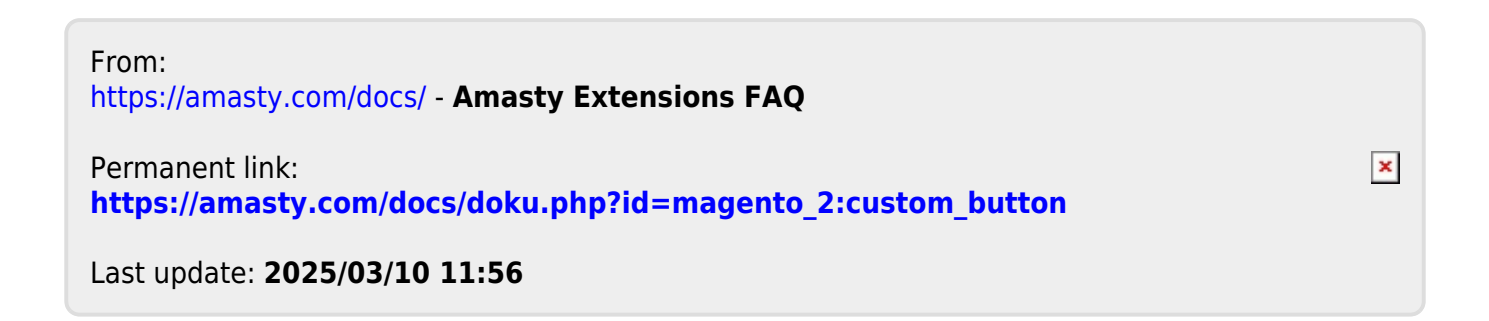